# DELL<sup>TM</sup> PowerVault<sup>TM</sup> DL Backup-to-Disk Appliance Powered by Symantec<sup>TM</sup> Backup $Exec^{TM}$

Upgrading from Windows Server 2008 x64 to Windows Server 2008 R2

A Dell Technical White Paper

by

**Dell Engineering** 

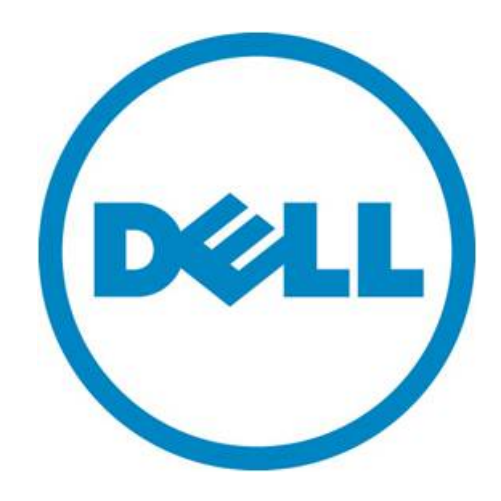

THIS WHITE PAPER IS FOR INFORMATIONAL PURPOSES ONLY, AND MAY CONTAIN TYPOGRAPHICAL ERRORS AND TECHNICAL INACCURACIES. THE CONTENT IS PROVIDED AS IS, WITHOUT EXPRESS OR IMPLIED WARRANTIES OF ANY KIND.

© 2011 Dell Inc. All rights reserved. Reproduction of this material in any manner whatsoever without the express written permission of Dell Inc. is strictly forbidden. For more information, contact Dell.

*Dell*, the *DELL* logo, and the *DELL* badge, *PowerConnect*, and *PowerVault* are trademarks of Dell Inc. *Symantec* and *Backup Exec* are trademarks or registered trademarks of Symantec Corporation or its affiliates in the US and other countries. *Microsoft, Windows, Windows Server*, and *Active Directory* are either trademarks or registered trademarks of Microsoft Corporation in the United States and/or other countries.

# Table of Contents

| Introduction                                         | 2  |
|------------------------------------------------------|----|
| Technical Resources                                  | 2  |
| Prerequisites                                        | 2  |
| Marking the Backup Exec Deduplication Storage Folder | 2  |
| Pre-Upgrade Steps                                    | 3  |
| Windows R2 Upgrade                                   | 6  |
| Post OS-Upgrade Steps                                | 7  |
| Backup Exec Deduplication Storage Folder Recovery    | 12 |
| Restoring the Dell Wallpaper                         | 14 |

# Figures

| Figure 1: Detecting the Backup Exec DSF 3                              | } |
|------------------------------------------------------------------------|---|
| Figure 2: Assigning a Drive Letter to the Backup Exec DSF 3            | } |
| Figure 3: Holding the Job Queue 4                                      | ŀ |
| Figure 4: Uninstalling OMSA 4                                          | ŀ |
| Figure 5: SNMP Service 5                                               | ) |
| Figure 6: SNMP Process 5                                               | ) |
| Figure 7: Full Installation vs Server Core                             | ) |
| Figure 8: Upgrade vs Custom Install                                    | ) |
| Figure 9: Downloading appropriate RUU for DL2100 7                     | 1 |
| Figure 10: Downloading appropriate RUU for DL2200 8                    | 3 |
| Figure 11: Downloading the OS Driver pack 8                            | 3 |
| Figure 12: Unzipping the OpenManage WebPack                            | ) |
| Figure 13: Running RUU                                                 | ) |
| Figure 14: Compatibility Tab 10                                        | ) |
| Figure 15: Windows Update Package Format 11                            |   |
| Figure 16: DSF Folder initially offline                                | ) |
| Figure 17: Detecting the Backup Exec DSF 13                            | } |
| Figure 18: Removing the assigned drive letter from the Backup Exec DSF | } |
| Figure 19: Restoring the Dell Wallpaper                                | ŀ |

#### Introduction

This document explains how to upgrade a Dell<sup>™</sup> PowerVault<sup>™</sup> DL Backup-to-Disk Appliance Powered by Symantec<sup>™</sup> Backup Exec<sup>™</sup> from Windows Server 2008 x64 to Windows Server 2008 R2. It details the various prerequisites that must be met prior to the upgrade of the operating system, as well as procedures to be completed after the OS upgrade to get the appliance back to a working state.

NOTE : Dell strongly recommends that you engage Dell Support for assistance during the upgrade of the operating system. If the required steps for the OS upgrade are not followed properly, the DL Backupto-Disk Appliance could become unusable

#### **Technical Resources**

The following table lists additional documentation available for reference.

| Vendor   | Document or Resource Title                                                                | Location                          |
|----------|-------------------------------------------------------------------------------------------|-----------------------------------|
| Symantec | Symantec Backup Exec 2010 Administrator's Guide                                           | backupexec.com/compatib<br>ility/ |
| Dell     | Dell PowerVault DL Backup to Disk Appliance<br>Powered by Symantec Backup Exec User Guide | support.dell.com/manuals          |

#### **Prerequisites**

This white paper assumes that the DL Backup to Disk Appliance has already been configured. The following prerequisites must be met before initiating an upgrade of the operating system

- Windows Server 2008 x64 Service Pack 2 (SP2)
- Backup Exec 2010 R3 (See TechNote159346 for steps to download and install BE2010 R3)
- All Live Updates have been applied

**Note:** Dell recommends that all disk storage should be provisioned prior to the upgrade.

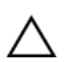

IMPORTANT: Upgrading the operating system on the DL Backup to Disk Appliance to Windows  $\Delta$  2008 R2 before meeting the specified prerequisites can potentially lead to data loss.

#### Marking the Backup Exec Deduplication Storage Folder

The steps in this section are required if the Deduplication Storage Folder has been automatically provisioned via the Storage Provisioning Option (SPO). If the DSF has been created manually, then proceed to the next section.

During the upgrade to Windows Server 2008 R2, Windows removes the mount path for the Deduplication Storage Folder (DSF). In order to locate the DSF after the Windows R2 upgrade, follow the steps below to add a Windows drive letter.

- 1. Using an account with system administrator privileges, launch a command window: Start -> Run "cmd"
- 2. Type **DISKPART** and issue the following commands:
  - a. LIST VOLUME (locate the DSF volume # based on the volume with the mount path of "C:\Program Files\Symantec\Backup Exec\PDDE\_Volume"

- b. **SELECT VOLUME** # (where # is the number 0-n of the DSF volume)
- c. ASSIGN LETTER=</etcr> (choose an unused drive letter, e.g. "K")

| icrosoft<br>pyright<br>comput | Dis<br>(C)<br>er:         | kPart<br>1999<br>DJDPP | version 6.0.<br>-2007 Microso<br>WGF | 6002<br>ft Corp       | oration.                            |                             |                               |        |
|-------------------------------|---------------------------|------------------------|--------------------------------------|-----------------------|-------------------------------------|-----------------------------|-------------------------------|--------|
| ISKPART:<br>Volume            | > lis <sup>.</sup><br>### | t vol<br>Ltr           | ume<br>Label                         | Fs                    | Туре                                | Size                        | Status                        | Info   |
| Volume<br>Volume<br>Volume    | Ø<br>1<br>2<br>2          | D<br>C<br>E            | RECOVERY<br>OS                       | NTFS<br>NTFS<br>FAT32 | Partition<br>Partition<br>Removable | 3072 MB<br>276 GB<br>118 MB | Healthy<br>Healthy<br>Healthy | System |
| Volume<br>C:\Pi               | 4<br>rogra                | m Fil                  | BEVirtualDi<br>es\Symantec\B         | NTFS<br>ackup E       | Partition<br>xec\PDDE_Vol           | 2326 GB<br>Lume \           | Healthy                       |        |
| Volume                        | ĕ                         |                        | BEVirtualDi                          | NTFS                  | Partition                           | 1861 GB                     | Healthy                       |        |

Figure 1: Detecting the Backup Exec DSF

| Volume 9<br>Volume 6                                                                        | 5<br>6                                                       | BEVirtualDi<br>BEVirtualDi                                           | NTFS                                                    | Partition<br>Partition                                                                | 1861 GB<br>1861 GB                                                 | Healthy<br>Healthy                                            |                    |
|---------------------------------------------------------------------------------------------|--------------------------------------------------------------|----------------------------------------------------------------------|---------------------------------------------------------|---------------------------------------------------------------------------------------|--------------------------------------------------------------------|---------------------------------------------------------------|--------------------|
| DISKPART>                                                                                   | select                                                       | ; volume 4                                                           |                                                         |                                                                                       |                                                                    |                                                               |                    |
| Volume 4 :                                                                                  | is the                                                       | selected volum                                                       | e.                                                      |                                                                                       |                                                                    |                                                               |                    |
| DISKPART>                                                                                   | assig                                                        | letter=K                                                             |                                                         |                                                                                       |                                                                    |                                                               |                    |
| DiskPart :                                                                                  | success                                                      | fully assigned                                                       | the dri                                                 | ve letter o                                                                           | r mount po                                                         | oint.                                                         |                    |
| o lone di c                                                                                 |                                                              | assigned                                                             | 0110 011                                                | 100 100001 01                                                                         | notano pa                                                          | 21101                                                         |                    |
|                                                                                             |                                                              |                                                                      |                                                         |                                                                                       |                                                                    |                                                               |                    |
| DISKPART>                                                                                   | list v                                                       | olume                                                                |                                                         |                                                                                       |                                                                    |                                                               |                    |
| DISKPART><br>Volume 4                                                                       | list (<br>### L(                                             | olume<br>r Label                                                     | Fs                                                      | Туре                                                                                  | Size                                                               | Status                                                        | Info               |
| DISKPART><br>Volume 4<br>Volume 6                                                           | list (<br>### L1<br><br>0 ]                                  | volume<br>Label<br>RECOVERY                                          | Fs<br>NTFS                                              | Type<br><br>Partition                                                                 | Size<br><br>3072 MB                                                | Status<br>Healthy                                             | Info               |
| DISKPART><br>Volume (<br>Volume (<br>Volume )                                               | list (                                                       | volume<br>T Label<br>RECOVERY<br>OS                                  | Fs<br>NTFS<br>NTFS                                      | Type<br>Partition<br>Partition                                                        | Size<br>3072 MB<br>276 GB                                          | Status<br>Healthy<br>Healthy                                  | Info<br><br>System |
| DISKPART><br>Volume (<br>Volume )<br>Volume 2<br>Volume 2                                   | list (<br>### L1<br>0 1<br>1 (<br>2 1<br>3                   | volume<br>Tr Label<br>RECOVERY<br>OS<br>BEVITEURIDI                  | Fs<br>NTFS<br>NTFS<br>FAT32                             | Type<br>Partition<br>Partition<br>Removable                                           | Size<br>3072 MB<br>276 GB<br>118 MB                                | Status<br>Healthy<br>Healthy<br>Healthy<br>Healthy            | Info<br><br>System |
| DISKPART><br>Volume 4<br>Volume 5<br>Volume 5<br>Volume 4<br>Volume 4<br>Volume 4           | list (<br>### L(<br>0 ]<br>1 (<br>2 ]<br>3<br>4 ]            | volume<br>r Label<br>RECOVERY<br>OS<br>BEVirtualDi<br>A BEVirtualDi  | Fs<br>NTFS<br>NTFS<br>FAT32<br>NTFS<br>NTFS             | Type<br>Partition<br>Partition<br>Removable<br>Partition<br>Partition                 | Size<br>3072 MB<br>276 GB<br>118 MB<br>2326 GB<br>2326 GB          | Status<br>Healthy<br>Healthy<br>Healthy<br>Healthy<br>Healthy | Info<br>System     |
| DISKPART><br>Volume 4<br>Volume 2<br>Volume 2<br>Volume 3<br>Volume 4<br>Volume 4<br>C:\Pro | list (<br>### L1<br>0 ]<br>1 (<br>2 ]<br>3<br>4 ]<br>ogram ] | volume<br>r Label<br>RECOVERY<br>OS<br>BEVITUAIDI<br>Siles\Symantec\ | Fs<br>NTFS<br>NTFS<br>FAT32<br>NTFS<br>NTFS<br>Backup F | Type<br>Partition<br>Partition<br>Removable<br>Partition<br>Partition<br>Exec\PDDE_Vo | Size<br>3072 MB<br>276 GB<br>118 MB<br>2326 GB<br>2326 GB<br>1ume\ | Status<br>Healthy<br>Healthy<br>Healthy<br>Healthy<br>Healthy | Info<br>System     |

Figure 2: Assigning a Drive Letter to the Backup Exec DSF

## **Pre-Upgrade Steps**

The following section lists the steps that need to be completed prior to initiating the upgrade of the operating system.

1. Navigate to the Job Monitor tab and Hold the job queue.

| B Symantec Backup Exec™ 20:                                                         | 10                   |                       |              |            |            |         |                  |              |             |               | _ 8 >      |
|-------------------------------------------------------------------------------------|----------------------|-----------------------|--------------|------------|------------|---------|------------------|--------------|-------------|---------------|------------|
| File Edit View Network                                                              | Tools Window H       | telp                  |              |            |            |         |                  |              |             | 💡 Share       | Your Idea  |
| Home Job S                                                                          | etup Job Monitor     | Alerts Reports        | Devices I    | Media      | _          |         | (국 Bac<br>전 Res  | tore -       | Search Knoi | vledge Base   | Q          |
| General Tasks                                                                       | Job List             | Calendar              |              |            |            |         |                  | Lauras       |             |               |            |
| Hold schedule                                                                       | Current Jobs - 010   | ems                   |              |            |            | 1       | Filt             | er: All jobs | 1           |               | <u> </u>   |
| Properties                                                                          | None Na              | ame Device            | Name Job     | Туре (     | Current Op | Job Sta | atus Priority    | Percent      | Start Tim   | e <u>A</u>  1 | Elapsed Ti |
| Active Job Tasks                                                                    |                      |                       |              |            |            |         |                  |              |             |               |            |
| Cancel<br>Cancel all<br>Hold all schedules<br>Respond to alert                      |                      |                       |              |            |            |         |                  |              |             |               |            |
| Scheduled Job Tasks                                                                 |                      |                       |              |            |            |         |                  |              |             |               |            |
| Run now<br>Test run<br>Hold all schedules<br>Increase priority<br>Decrease priority |                      |                       |              |            |            |         |                  |              |             |               |            |
| Custom Filter Tasks                                                                 | * H                  |                       |              |            |            |         |                  |              |             |               |            |
| Manage custom filters                                                               |                      |                       |              |            |            |         |                  |              |             |               |            |
|                                                                                     |                      |                       |              |            |            |         |                  |              |             |               |            |
|                                                                                     | Job History - 6 Iter | ms                    |              |            |            |         | cite             | All ichs     |             |               |            |
|                                                                                     | Name                 | Device Name           | Joh Turne    | Job Statue | Percent Co | molete  | Start Time       | V End Time   |             | Elanced Time  | Byte       |
|                                                                                     | Backup B2D           | VIRTDISK 3            | Backup       | Successful | 100%       | mprese  | 7/22/2011 12:40: | 7/22/201     | 1 12:41:    | 0:00:46       | 2,277,     |
|                                                                                     | Backup DSF           | Deduplication Storage | Backup       | Successful | 100%       |         | 7/22/2011 12:33: | 7/22/201     | 1 12:36:    | 0:02:57       | 2,277,     |
|                                                                                     | Configure Sto        | ARRAY 4               | Configure St | Successful | 100%       |         | 7/22/2011 12:28: | 7/22/201     | 1 12:29:    | 0:01:07       |            |
|                                                                                     | Configure Sto        | . ARRAY 4             | Configure St | Successful | 100%       |         | 7/22/2011 12:28: | 7/22/201     | 1 12:29:    | 0:00:50       |            |
|                                                                                     | Configure Sto        | ARRAY 3               | Configure St | Successful | 100%       |         | 7/22/2011 12:28: | 7/22/201     | 1 12:29:    | 0:00:39       |            |
|                                                                                     | Configure Sto        | . ARRAY 3             | Configure St | Successful | 100%       |         | 7/22/2011 12:28: | 7/22/201     | 1 12:29:    | 0:00:24       |            |
|                                                                                     |                      |                       |              |            |            |         |                  | 1            |             |               | IN         |
|                                                                                     |                      |                       |              |            |            |         |                  |              |             |               |            |

Figure 3: Holding the Job Queue

- 2. Uninstall Dell Server Administrator
  - a. Click Start -> Control Panel -> Programs and Features

| Control Proof -                                   | Drograms and Easthree                                          | - 100                          |             |         |
|---------------------------------------------------|----------------------------------------------------------------|--------------------------------|-------------|---------|
| Control Panel •                                   | Programs and Peatures                                          | 👻 🔛 Sear                       | ch          |         |
| Edit View Tools Help                              |                                                                |                                |             |         |
| Tasks<br>View installed updates                   | Uninstall or change a program                                  |                                |             |         |
| Get new programs online at<br>Windows Marketplace | To uninstall a program, select it from the list and then click | "Uninstall", "Change", or "Rep | pair".      |         |
| Turn Windows features on or off                   | Organize 🔻 📗 Views 🔻                                           |                                |             |         |
|                                                   | Name 🔺                                                         | Publisher                      | ▼ Install ▼ | Size -  |
|                                                   |                                                                | ion                            | 7/6/2010    |         |
|                                                   | Dell OpenManage Server Administrator                           | Dell                           | 7/6/2010    |         |
|                                                   |                                                                |                                | 7/6/2010    |         |
|                                                   | Dell PowerVault DL Backup To Disk Appliance Console            | Dell Inc.                      | 7/6/2010    |         |
|                                                   | Dell PowerVault DL Compatibility Manager                       | Dell Inc.                      | 7/6/2010    |         |
|                                                   | Hardware Provider for Microsoft VDS (Virtual Disk Services)    | Dell Inc.                      | 7/6/2010    |         |
|                                                   | 😥 LiveUpdate 3.3 (Symantec Corporation)                        | Symantec Corporation           | 7/6/2010    | 15.9 MB |
|                                                   | Matrox Graphics Software (remove only)                         |                                | 7/6/2010    |         |
|                                                   | Microsoft .NET Framework 3.5 SP1                               | Microsoft Corporation          | 7/6/2010    | 32.4 MB |
|                                                   | Microsoft Report Viewer Redistributable 2005                   | Microsoft Corporation          | 7/6/2010    | 64.5 MB |
|                                                   | Microsoft SQL Server 2005                                      | Microsoft Corporation          | 7/6/2010    | 223 MB  |
|                                                   | Microsoft SQL Server Native Client                             | Microsoft Corporation          | 7/6/2010    | 5.81 MB |
|                                                   | Microsoft SQL Server Setup Support Files (English)             | Microsoft Corporation          | 7/6/2010    | 20.7 MB |
|                                                   | 📑 Microsoft SQL Server VSS Writer                              | Microsoft Corporation          | 7/6/2010    | 1.10 MB |
|                                                   | Microsoft Visual C++ 2005 Redistributable (x64)                | Microsoft Corporation          | 7/6/2010    | 614 KB  |
|                                                   |                                                                |                                |             |         |

Figure 4: Uninstalling OMSA

- b. If this uninstallation procedure appears to hang, start the task manager.
- c. Locate the SNMP Service.

| Name 🔺       | PID  | Description                              | Status   | Group        |  |
|--------------|------|------------------------------------------|----------|--------------|--|
| seclogon     | 304  | Secondary Logon                          | Running  | netsvcs      |  |
| SENS         | 304  | System Event Notification Service        | Running  | netsvcs      |  |
| Server Admi  | 1968 | DSM SA Connection Service                | Running  | N/A          |  |
| SessionEnv   | 304  | Terminal Services Configuration          | Running  | netsvcs      |  |
| SharedAccess |      | Internet Connection Sharing (ICS)        | Stopped  | netsvcs      |  |
| ShellHWDet   | 304  | Shell Hardware Detection                 | Running  | netsvcs      |  |
| slsvc        | 364  | Software Licensing                       | Running  | N/A          |  |
| SNMP         | 1988 | SNMP Service                             | Stopping | N/A          |  |
| spad         | 5080 | Backup Exec Deduplication Manager        | Running  | N/A          |  |
| spoold       | 5700 | Backup Exec Deduplication Engine         | Running  | N/A          |  |
| Spooler      | 1428 | Print Spooler                            | Running  | N/A          |  |
| SOLBrowser   | 2000 | SOL Server Browser                       | Running  | NA           |  |
| SOLWriter    | 2024 | SOL Server VSS Writer                    | Running  | N/A          |  |
| SSDPSRV      |      | SSDP Discovery                           | Stopped  | LocalService |  |
| SstpSvc      | 504  | Secure Socket Tunneling Protocol Service | Running  | LocalService |  |
| SWDEV        |      | Microsoft Software Shadow Copy Provider  | Stopped  | N/A          |  |
| SysMain      |      | Superfetch                               | Stopped  | LocalSyste   |  |
| TapiSrv      | 4932 | Telephony                                | Running  | N/A          |  |
| TBS          |      | TPM Base Services                        | Stopped  | LocalService |  |
| TermService  | 996  | Terminal Services                        | Running  | NetworkSer   |  |
| Themes       |      | Themes                                   | Stopped  | netsvcs      |  |
| THREADOR     |      | Thread Ordering Server                   | Stopped  | LocalService |  |
| TrkWks       | 624  | Distributed Link Tracking Client         | Running  | LocalSyste   |  |
| TrustedInst  |      | Windows Modules Installer                | Stopped  | N/A          |  |
| UIODetect    |      | Interactive Services Detection           | Stopped  | N/A          |  |
| UmRdpService | 624  | Terminal Services UserMode Port Redire   | Running  | LocalSyste   |  |
| uppphost     |      | UPnP Device Host                         | Stopped  | LocalService |  |

Figure 5: SNMP Service

d. If the SNMP Service is in a Stopping state then Right-Click and select Go To Process.

| Image +          | Liser Name | CPU | Memory (  | Description                          |  |
|------------------|------------|-----|-----------|--------------------------------------|--|
| postgres.exe     | puredisk   | 00  | 3,816 K   | PostgreSOL Server                    |  |
| postares.exe     | puredisk   | 00  | 3,760 K   | PostgreSOL Server                    |  |
| postgres.exe     | puredisk   | 00  | 4,600 K   | PostgreSQL Server                    |  |
| postgres.exe     | puredisk   | 00  | 4,312 K   | PostgreSOL Server                    |  |
| postgres.exe     | puredisk   | 00  | 4,636 K   | PostgreSQL Server                    |  |
| postgres.exe     | puredisk   | 00  | 4,324 K   | PostgreSQL Server                    |  |
| PresentationF    | LOCAL      | 00  | 6,748 K   | PresentationFontCache.exe            |  |
| pvlsvr.exe       | Administ   | 00  | 28,384 K  | Backup Exec PVL Service              |  |
| services.exe     | SYSTEM     | 00  | 5,952 K   | Services and Controller app          |  |
| SLsvc.exe        | NETWO      | 00  | 9,520 K   | Microsoft Software Licensing Service |  |
| smss.exe         | STATEM     | 00  | 1,040 K   | windows session manager              |  |
| snmp.exe         | SYSTEM     | 00  | 5,964 K   | SNMP Service                         |  |
| snmp.exe *32     | SYSTEM     | 00  | 10,560 K  | SNMP Service                         |  |
| spad.exe         | SYSTEM     | 00  | 14,956 K  | PureDisk Application                 |  |
| spoold.exe       | SYSTEM     | 00  | 321,716 K | PureDisk Content Router              |  |
| spoolsv.exe      | SYSTEM     | 00  | 7,120 K   | Spooler SubSystem App                |  |
| sqlbrowser.ex    | NETWO      | 00  | 1,416 K   | SQL Browser Service EXE              |  |
| sqlservr.exe *32 | SYSTEM     | 00  | 132,416 K | SQL Server Windows NT                |  |
| sqlwriter.exe    | SYSTEM     | 00  | 8,852 K   | SQL Server VSS Writer - 64 Bit       |  |
| svchost.exe      | SYSTEM     | 00  | 3,940 K   | Host Process for Windows Services    |  |
| svchost.exe      | SYSTEM     | 01  | 37, 192 K | Host Process for Windows Services    |  |
| svchost.exe      | SYSTEM     | 00  | 2,960 K   | Host Process for Windows Services    |  |
| svchost.exe      | LOCAL      | 00  | 7,928 K   | Host Process for Windows Services    |  |
| svchost.exe      | SYSTEM     | 00  | 10,652 K  | Host Process for Windows Services    |  |
| svchost.exe      | SYSTEM     | 00  | 5,448 K   | Host Process for Windows Services    |  |
| svchost.exe      | NETWO      | 00  | 7,792 K   | Host Process for Windows Services    |  |
| svchost.exe      | LOCAL      | 00  | 9,232 K   | Host Process for Windows Services    |  |
| svchost.exe      | NETWO      | 00  | 27,012 K  | Host Process for Windows Services    |  |
| sychost.exe      | LOCAL      | 00  | 8.852 K   | Host Process for Windows Services    |  |

Figure 6: SNMP Process

e. Locate the snmp.exe process, right click and select End Process. This step allows the OMSA uninstallation to complete.

- 3. Note: Before continuing, verify all running backup jobs have completed.
- 4. Reboot the system to complete the uninstallation of the Dell Server Administrator.

#### Windows R2 Upgrade

The following section details the steps you need to perform to upgrade the operating system to Windows Server 2008 R2.

- 1. Begin the Windows Server 2008 R2 Upgrade by running the Setup.exe on the Windows Server 2008 R2 media.
- 2. Select the Full Server Installation (not the Server Core).

| Dperating system                                                                                                    | Architecture          | Date modified      |
|----------------------------------------------------------------------------------------------------|-----------------------|--------------------|
| Vindows Server 2006 R2 Standard (For Installation)<br>Vindows Server 2008 R2 Standard (Server Core Installation)                          | x64                   | 7/14/2009          |
| lescription:<br>his option installs the complete installation of Windows Serve<br>ser interface, and it supports all of the server roles. | er. This installatior | includes the entir |

Figure 7: Full Installation vs Server Core

3. Select the option to Upgrade. The system will reboot several times during the upgrade.

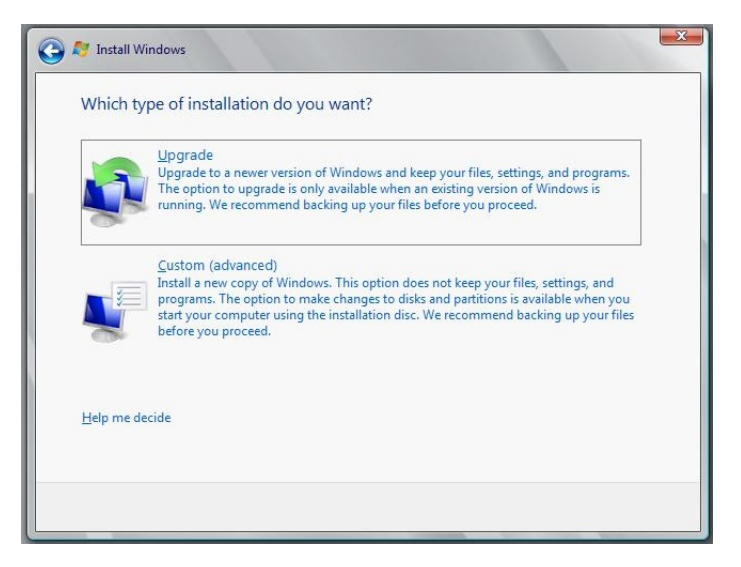

Figure 8: Upgrade vs Custom Install

#### Post OS-Upgrade Steps

The following section details the steps that you must run once the upgrade to Windows Server 2008 R2 is complete and before the DL Backup to Disk Appliance is ready to be used.

- Download the Recovery and Update Utility (RUU) for your platform to a folder on the C:\ drive from <u>http://support.dell.com/support/downloads/</u> Depending on the hardware platform, the appropriate RUU can be downloaded by following the steps below
  - a. If you are performing the OS upgrade on a DL2000, Windows Server 2008 x64 is the only OS available in the Operating System drop-down list. Select the RUU download available under the IDM drop-down.
  - b. If you are performing the OS upgrade on a DL2100, Windows Server 2008 x64 is the only OS available in the Operating System drop-down list. There are two RUU downloads under the IDM drop-down. Make sure you select the RUU download for Windows Server 2008 R2.

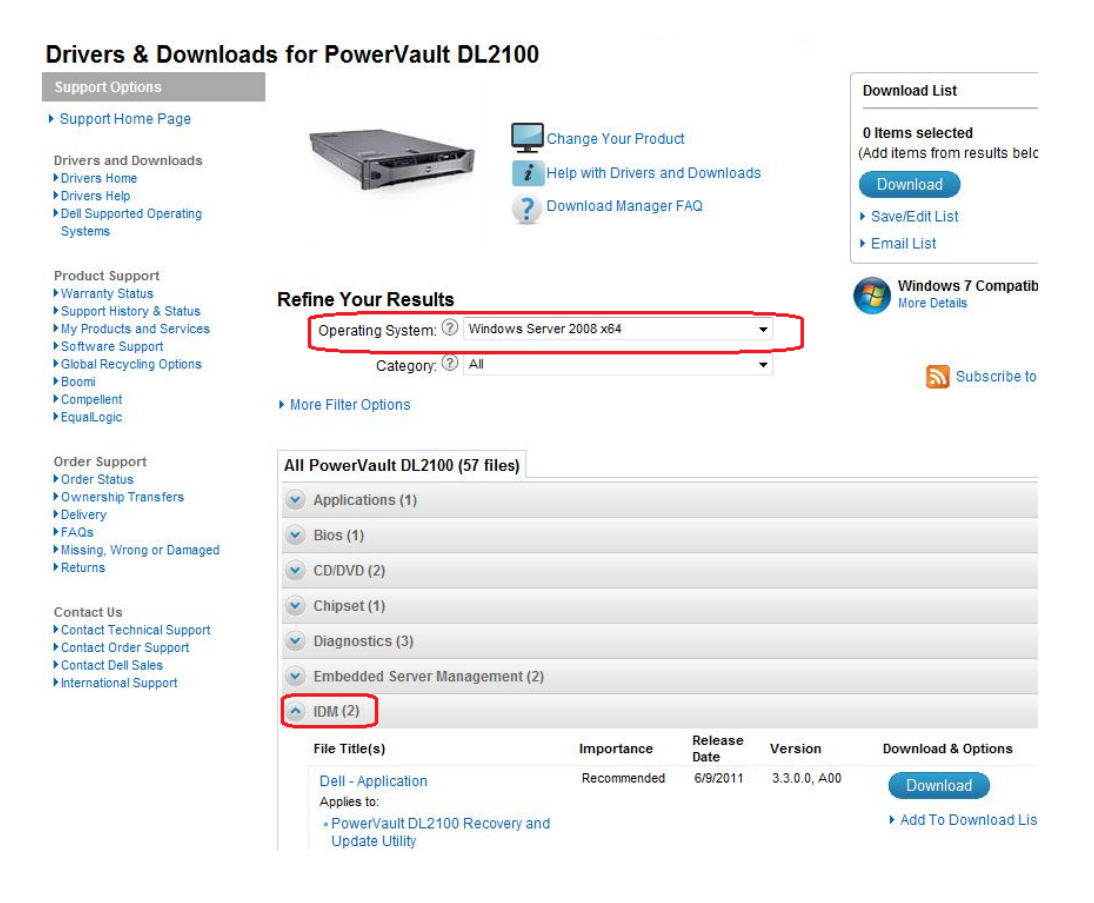

Figure 9: Downloading appropriate RUU for DL2100

 c. If you are performing the OS upgrade on a DL2200, there are two OS options available in the Operating System drop-down list. Make sure you select Windows Server 2008 R2 as the Operating System. Only one IDM listing is displayed because the appropriate OS has already been selected.

| Drivers & Download                                    | s for PowerVault DL2200                                                                                         |                      |            |              |                                |
|-------------------------------------------------------|----------------------------------------------------------------------------------------------------|----------------------|------------|--------------|--------------------------------|
| Support Options                                       |                                                                                                    |                      |            |              | Download List                  |
| <ul> <li>Support Home Page</li> </ul>                 | <b></b>                                                                                                    | Change Your Produ    | ct         |              | 0 Items selected               |
| Drivers and Downloads                                 | i                                                                                                    | Help with Drivers an | d Download | s            | (Add items from results below) |
| Drivers Help                                          | 2                                                                                                    | Download Manager     | EAO        |              | Download                       |
| Dell Supported Operating                              | Contraction of the second second second second second second second second second second second second second s | Download manager     | FAQ        |              | Save/Edit List                 |
| Systems     Technical Subscriptions                   | CONTRACTOR OF THE OWNER                                                                                         |                      |            |              | Email List                     |
| Monitor Drivers                                       |                                                                                                    |                      |            |              |                                |
| Dell Certified Drivers                                | Re                                                                                                    |                      |            |              | Windows 7 Compatibility        |
| Brodust Support                                       | On easting Quetern (2) Windown Sor                                                                              | vor 2009 B2          |            |              | - More Details                 |
| EqualLogic Serial Number                              | Operating System. () Windows Ser                                                                                | VEI 2000 R2          |            |              |                                |
| Converter                                             | Category: ⑦ All                                                                                                 |                      |            | -            | Subscribe to PSS fee           |
| <ul> <li>Troubleshooting</li> <li>Manuals</li> </ul>  | A Marco Ellis Contract                                                                                          |                      |            |              | auscribe to K33 reed           |
| System Configuration                                  | More Filter Options                                                                                             |                      |            |              |                                |
| Enterprise Resource Center                            |                                                                                                    |                      |            |              |                                |
| Interactive System Teardowns     Parts & Upprades     | All PowerVault DL2200 (44 files)                                                                                |                      |            |              |                                |
| My Products and Services                              | Pion (1)                                                                                                    |                      |            |              |                                |
| Support History & Status                              | <b>BIOS</b> (1)                                                                                                 |                      |            |              |                                |
| Customer Self Repair                                  | CD/DVD (1)                                                                                                    |                      |            |              |                                |
| Express Service Code Converter     Recall Information | Chipset (1)                                                                                                    |                      |            |              |                                |
| Global Recycling Options                              | Diagnostics (3)                                                                                                 |                      |            |              |                                |
| Support by Topic                                      | Embedded Server Management (4)                                                                                  |                      |            |              |                                |
| Windows 7 Windows XP                                  | IDM (1)                                                                                                    |                      |            |              |                                |
| Windows Vista                                         | File Title(s)                                                                                                   | Importance           | Release    | Version      | Download & Options             |
| Security & Virus                                      | Dell - Utility                                                                                                  | Recommended          | 6/9/2011   | 3.3.0.0, A00 | Download                       |
| <ul> <li>Support Videos</li> </ul>                    | Applies to:                                                                                                    |                      |            |              | Commode                        |
| Order Support                                         | <ul> <li>PowerVault DL2200 Recovery and<br/>Update Utility</li> </ul>                                           | 1                    |            |              | Add To Download List           |
| Order Status                                          |                                                                                                    |                      |            |              |                                |

Figure 10: Downloading appropriate RUU for DL2200

2. If you are performing the OS upgrade on a DL2100 or DL2200, download and install the OS Driver Pack available present under Lifecycle Controller drop-down.

| http://support.dell                                                                | .com/support/downloads/driverslist.aspr?o                                                                                                    | =WS8R28 catid=-18 dat | eid: • 4+       | x Google       |                          |
|------------------------------------------------------------------------------------|----------------------------------------------------------------------------------------------------|-----------------------|-----------------|----------------|--------------------------|
| Convert - R Select                                                                 | 1. and an other states of the states of the |                       |                 |                |                          |
| Favorites 🔄 🏤 🔊 Daisy 📲 G                                                          | oogle 🐺 Raritan Gateway ThickClie 🖉                                                                                                    | Web Slice Gallery -   |                 |                |                          |
| Drivers & Downloads                                                                |                                                                                                    |                       | <u>n</u> -      | N - N -        | • Page • Safety • Took • |
| oyanima                                                                            | and the second second                                                                                                    |                       | 12.00           |                | Empilied                 |
| Desident Company                                                                   |                                                                                                    |                       |                 | Ľ              | Email List               |
| Warranty Status                                                                    | Refine Your Results                                                                                                    |                       |                 | (              | Windows 7 Compatibility  |
| <ul> <li>Support History &amp; Status</li> <li>My Products and Services</li> </ul> | Operating System: @ Windows                                                                                                    | Server 2008 R2        |                 | - ·            |                          |
| Software Support     Global Recycling Options                                      | Category (2) AI                                                                                                    |                       |                 | •              | _                        |
| ▶Boomi<br>▶Compellant                                                              |                                                                                                    |                       |                 |                | Subscribe to RSS f       |
| • EqualLogic                                                                       | <ul> <li>More Filter Options</li> </ul>                                                                                                    |                       |                 |                |                          |
| Order Support                                                                      | All PowerVault DL2200 (44 files)                                                                                                    |                       |                 |                |                          |
| Order Status     Ownership Transfers                                               | <ul> <li>Bios (1)</li> </ul>                                                                                                    |                       |                 |                |                          |
| Delivery     FAQs                                                                  | CD/DVD (1)                                                                                                    |                       |                 |                |                          |
| <ul> <li>Missing, Wrong or Damaged</li> <li>Returns</li> </ul>                     | Chinest (1)                                                                                                    |                       |                 |                |                          |
|                                                                                    | Cimpsec(1)                                                                                                    |                       |                 |                |                          |
| Contact Us Contact Technical Support                                               | Diagnostics (3)                                                                                                    |                       |                 |                |                          |
| Contact Order Support                                                              | Embedded Server Management                                                                                                    | 1 (4)                 |                 |                |                          |
| International Support                                                              | IDM (1)                                                                                                    |                       |                 |                |                          |
|                                                                                    | <ul> <li>Lifecycle Controller (4)</li> </ul>                                                                                                    |                       |                 |                |                          |
|                                                                                    | File Title(s)                                                                                                    | Importance            | Release<br>Date | Version        | Download & Options       |
|                                                                                    | Dell - Application                                                                                                    | Optional              | 3/9/2011        | 1.5.0.671, A00 | Download                 |
|                                                                                    | Lifecycle Controller                                                                                                    |                       |                 |                | Add To Download List     |
|                                                                                    |                                                                                                    |                       |                 |                | ► More Download Options  |
|                                                                                    | Dell - Application                                                                                                    |                       |                 |                | Download                 |
|                                                                                    | Apples to:     Lifecycle Controller Repair Pa                                                                                                    | Optional              | 3/14/2011       | 1.5.0, 25_A00  | Add To Download List     |
|                                                                                    | Dell - Application                                                                                                    | Optional              | 3/9/2011        | 6.5.0.12, A00  | Download                 |
|                                                                                    | Apples to:                                                                                                    |                       |                 |                | Add To Download List     |
|                                                                                    | - Go Drivers Pack                                                                                                    |                       |                 |                | More Download Options    |
|                                                                                    | Dell - Application                                                                                                    |                       |                 |                | Download                 |
|                                                                                    |                                                                                                    |                       |                 |                |                          |

Figure 11: Downloading the OS Driver pack

3. Download Dell Server Administrator and unzip to a folder on the C:\ drive.

NOTE : The default folder location is C:\OpenManage

| WinZip Self-Extractor - OM-Srv                                                     | Admin-Dell-W         | eb-WIN-6 🗴 |
|------------------------------------------------------------------------------------|----------------------|------------|
| To unzip all files in this self-extractor<br>specified folder press the Unzip butt | file to the          | Unzip      |
| Linzin to folder:                                                                  |                      | Run WinZip |
| c:\OpenManage                                                                      | Browse               | Close      |
| Verwrite files without prompting                                                   | ,                    | About      |
|                                                                                    |                      | Help       |
| Live pping Windows Server200                                                       | 10-+æ942299-v4-x98.a | 2.4        |

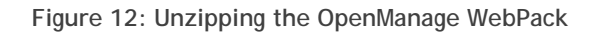

4. Run RUU to update the Dell applications and re-install OMSA. When prompted for the location of OMSA, choose the location specified in step 3.

|                                                                                                  | o Litility | 8      |
|--------------------------------------------------------------------------------------------------|------------|--------|
|                                                                                                  | e Ounty    | _      |
|                                                                                                  | Install    | Status |
| Install Windows Server Roles and Features                                                        |            |        |
| Dell <sup>™</sup> PowerVault <sup>™</sup> DL Appliance Applications (NOTE: May require a reboot) |            |        |
| Dell <sup>™</sup> OpenManage <sup>™</sup> Server Administrator                                   |            |        |
| Re-install the backup application                                                                | П          |        |
|                                                                                                  |            |        |
| 3.4.0.0                                                                                          | Go         | Finish |

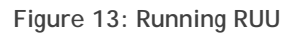

5. For the DL2100 and DL2200 appliances, view the Compatibility tab in the Appliance Console for any required software updates (BIOS, drivers, firmware).

| Hon                | ne Settings                            | Support Compatibility                                 |                         |
|--------------------|----------------------------------------|-------------------------------------------------------|-------------------------|
| pliance            | Compatibility Manager                  |                                                       |                         |
| rofile nar         | ne:                                    | DL2200 Appliance Stack                                |                         |
| escriptio          | n :                                    | Verifies the compatibility of various hardware and so | ftware components.      |
| ersion :           |                                        | 3.3.0                                                 |                         |
| atus :             |                                        | 🛕 Warning                                             |                         |
| efresh co          | ompatibility information               |                                                       |                         |
| ick on a           | component in this list for detailed in | ormation.                                             |                         |
| Status             | Name                                   | Description                                           | Version                 |
|                    | Dell PowerVault DL Configur            | Used for initial setup and configuration of the DL B  | ackup to Disk Ap 2.2.00 |
| $\checkmark$       | Dell PowerVault DL Applianc            | Enables appliance management from a single cons       | sole 2.3.00             |
|                    | Dell PowerVault DL Compati             | Verifies appliance software and hardware version of   | compatibility 1.2.00    |
| $\checkmark$       | Hardware provider for Micro            | Enables Virtual Disk Service (VDS) support for PER    | RC hardware 91.02.36.15 |
|                    | Dell Openmanage Server A               | Systems and Storage Management Application            | 6.5.0                   |
| $\checkmark$       | BIOS                                   | Appliance BIOS                                        | 1.6.3                   |
| -                  | CACIOATA Baskpiano Finnan              | Backplane Finnare version                             | 1.10                    |
| Δ                  | PERC H700 Integrated Driver            | Driver for PERC H700 Integrated RAID Controller       | 4.23.0.64               |
|                    | PERC H700 Integrated Firm              | Firmware for PERC H700 Integrated RAID Controlle      | er 12.10.1-0001         |
| $\mathbf{\Lambda}$ | PERC H800 Adapter Driver               | Driver for PERC H800 Adapter RAID Controller          | 4.23.0.64               |
|                    | PERC H800 Adapter Firmware             | Firmware for PERC H800 Adapter RAID Controller        | 12.10.1-0001            |
| $\checkmark$       | Broadcom NetXtreme Firmw               | Firmware for Broadcom NICs                            | 6.2.14                  |
| Δ                  | Broadcom NetXtreme Driver              | Driver for Broadcom NICs                              | 14.2.3                  |

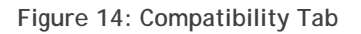

6. Download the required software updates from support.dell.com/support/downloads by navigating to the appropriate platform page as listed below.

| PowerVault Appliance Version | Platform to download software updates |
|------------------------------|---------------------------------------|
| PowerVault DL2000            | PowerEdge 2950                        |
| PowerVault DL2100            | PowerEdge R710                        |
| PowerVault DL2200            | PowerEdge DL2200                      |

Note: Select Windows Server 2008 R2 as the operating system before selecting and downloading any updates. Also, select the Update Package for Microsoft Windows format (if available).

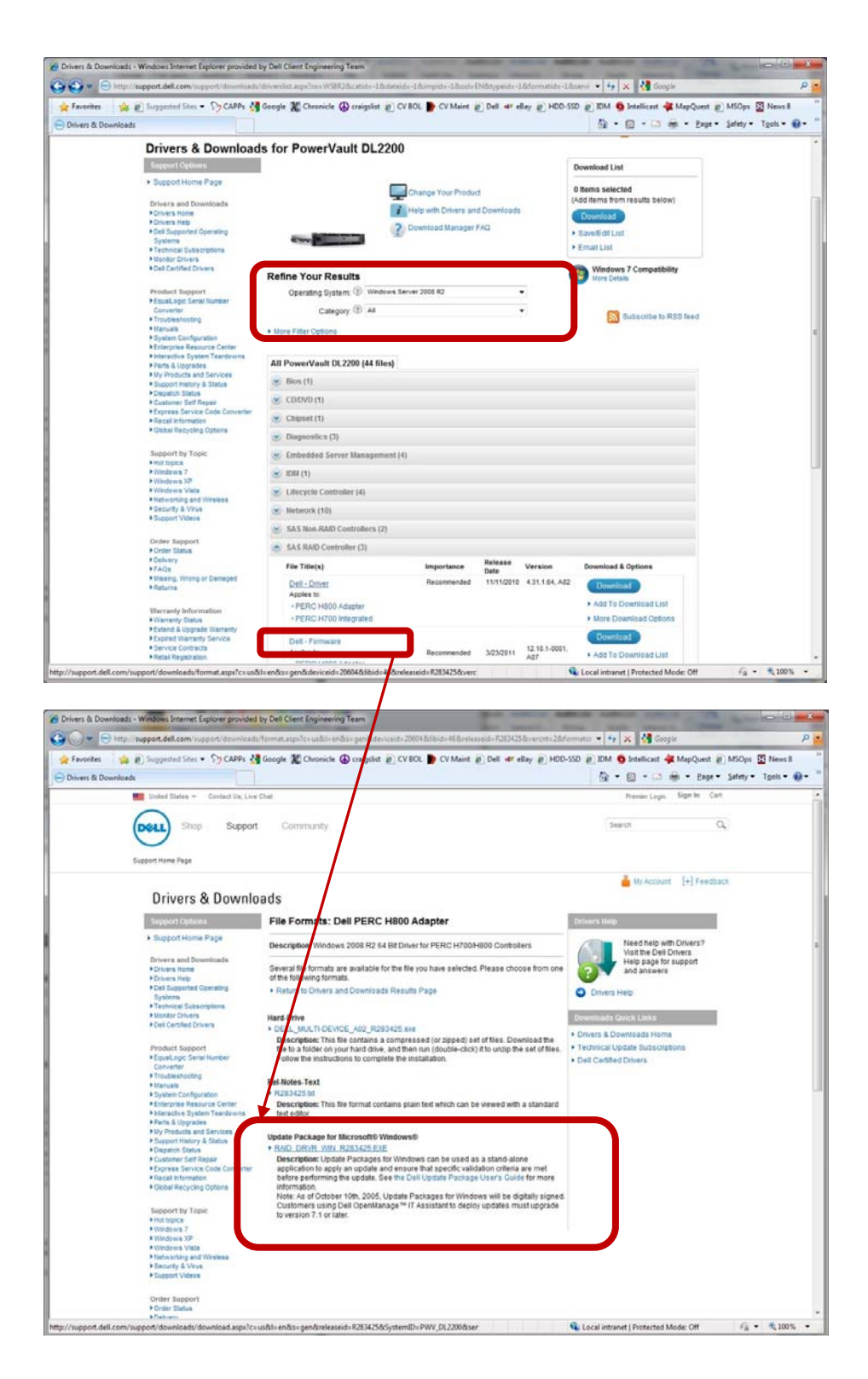

Figure 15: Windows Update Package Format

7. If your system does not include a Deduplication Storage Folder (DSF), start the job queue and skip the next section.

## Backup Exec Deduplication Storage Folder Recovery

The following section details the steps required to bring the Deduplication Storage Folder back online after the post-OS Upgrade steps are completed.

- 1. If the DSF had been created manually, then proceed to step 8.
- 2. During the Windows Server 2008 R2 Upgrade, Windows removes the mount path for the automatically provisioned Deduplication Storage Folder (DSF).
- 3. Backup Exec indicates that the DSF is offline and the DSF will remain in that state until the DSF mount path has been restored.

| Symantec Backup Exec™ 2010                                                                                                    |                                                                                                    |
|----------------------------------------------------------------------------------------------------|----------------------------------------------------------------------------------------------------|
| File Edit View Network Tools Window Help                                                                                                    | 💡 Share Your Ideas                                                                                                    |
| Home Job Setup Job Monitor Alerts Reports Devices Media                                                                                                    | ৰে Backup -<br>শু Restore -<br>স্থ Search Knowledge Base                                                                                                    |
| General Tasks                                                                                                    |                                                                                                    |
| Pause     □     □     □     □     □     □     □     □     □     □     □     □     □     □     □     □     □     □     □     □     □     □     □     □     □     □     □     □     □     □     □     □     □     □     □     □     □     □     □     □     □     □     □     □     □     □     □     □     □     □     □     □     □     □     □     □     □     □     □     □     □     □     □     □     □     □     □     □     □     □     □     □     □     □     □     □     □     □     □     □     □     □     □     □     □     □     □     □     □     □     □     □     □     □     □     □     □     □     □     □     □     □     □     □     □     □     □     □     □     □     □     □     □     □     □     □     □     □     □     □     □     □     □     □     □     □     □     □     □     □     □     □     □     □ <td< td=""><td>Name   Insertion  Insertion  Inse</td></td<> | Name   Insertion  Insertion  Inse |
| Device Pool Tasks     Add device     Remove device                                                                                                    |                                                                                                    |
| 🕞 Device Tasks 🕆                                                                                                    |                                                                                                    |
| Configure devices<br>assistant<br>Initialize<br>Lock<br>Unlock<br>Configure partitions<br>Export expired media<br>Clean<br>Configure<br>Blink<br>Unblink<br>Device Pools                                                                                                    | <                                                                                                    |
| Catalog media Catalog media Catalog media Restore data Eject media Inventory Scan Erase media, long Retension media Format media                                                                                                    | llable drive                                                                                                    |
| Job Summary: 🕲 0 🔮 0 🕲 6 🔞 🕼 DJDPPWGF                                                                                                    | 🚥 🌖 symantec.                                                                                                    |

Figure 16: DSF Folder initially offline

- 4. Using an account with system administrator privileges, launch a command window: Start -> Run "cmd"
- 5. Create the PDDE\_Volume folder in the Backup Exec folder with the following command: MKDIR "C:\Program Files\Symantec\Backup Exec\PDDE\_Volume"
- 6. Run **DISKPART** and issue the following commands:
  - a. LIST VOLUME
  - b. Locate the DSF volume by the drive letter you assigned prior to the OS upgrade, e.g. "K". (See step 2c in the *Marking the Backup Exec Deduplication Storage Folder* section)

| Administrator:                                                                   | C:\Win                  | dows\system32\ci                                                           | md.exe - d                                            | liskpart                                                                   |                                                                         |                                                                           |          |
|----------------------------------------------------------------------------------|-------------------------|----------------------------------------------------------------------------|-------------------------------------------------------|----------------------------------------------------------------------------|-------------------------------------------------------------------------|---------------------------------------------------------------------------|----------|
| Volume Ø<br>Volume 1<br>Volume 2<br>Volume 3<br>Volume 4<br>Volume 5<br>Volume 6 | D<br>C<br>K<br>E        | RECOUERY<br>OS<br>BEUirtualDi<br>BEUirtualDi<br>BEUirtualDi<br>BEUirtualDi | NTFS<br>NTFS<br>NTFS<br>NTFS<br>NTFS<br>NTFS<br>FAT32 | Partition<br>Partition<br>Partition<br>Partition<br>Partition<br>Removable | 3072 MB<br>275 GB<br>2326 GB<br>1860 GB<br>2326 GB<br>1860 GB<br>117 MB | Healthy<br>Healthy<br>Healthy<br>Healthy<br>Healthy<br>Healthy<br>Healthy | System 🔺 |
| DISKPART> sel<br>Volume 2 is t<br>DISKPART> lis<br>Volume ###                    | ect v<br>he se<br>t vol | olume 2<br>lected volume<br>Label                                          | -<br>Fs                                               | Туре                                                                       | Size                                                                    | Status                                                                    | Info     |
| Volume Ø                                                                         | D                       | RECOVERY                                                                   | NTFS                                                  | Partition                                                                  | 3072 MB                                                                 | Healthy                                                                   |          |
| * Volume 2                                                                       | к                       | BEVirtualDi                                                                | NTFS                                                  | Partition                                                                  | 2326 GB                                                                 | Healthy                                                                   | 0,900011 |
| Volume 4<br>Volume 5<br>Volume 6<br>DISKPART> _                                  | E                       | BEVirtualDi<br>BEVirtualDi                                                 | NTFS<br>NTFS<br>FAT32                                 | Partition<br>Partition<br>Removable                                        | 2326 GB<br>1860 GB<br>117 MB                                            | Healthy<br>Healthy<br>Healthy                                             | <b>_</b> |

Figure 17: Detecting the Backup Exec DSF

- c. SELECT VOLUME # (where # is the number 0-n of the DSF volume)
- d. ASSIGN MOUNT "C:\Program Files\Symantec\Backup Exec\PDDE\_Volume" (NOTE that the double quotes are required)
- e. REMOVE LETTER=</etter>

| and realized         | ator: C  | :\Wind | ows\system32\cr    | nd.exe - di   | iskpart                |             |          |                    | _ [    | ] |
|----------------------|----------|--------|--------------------|---------------|------------------------|-------------|----------|--------------------|--------|---|
| Volume !<br>Volume ! | 5<br>6   | Е      | BEVirtualDi        | NTFS<br>FAT32 | Partition<br>Removable | 1860<br>117 | GB<br>MB | Healthy<br>Healthy |        |   |
| DISKPART>            | assi     | .gn ma | ount "c:\Prog      | ram Fil       | es\Symantec\           | Backup      | Ex       | ec\PDDE_Vo         | lume"  |   |
| DiskPart :           | succe    | ssfu   | lly assigned       | the driv      | ve letter or           | mount       | po       | int.               |        |   |
| DISKPART>            | list     | vol    |                    |               |                        |             |          |                    |        |   |
| Volume :             | ###      | Ltr    | Label              | Fs            | Туре                   | Size        |          | Status             | Info   |   |
| Uolume 1             | ———<br>И | <br>D  | RECOUERY           | NTFS          | Partition              | 3072        | MB       | Healthu            |        |   |
| Volume :             | 1        | ē      | OS                 | NTFS          | Partition              | 275         | GB       | Healthy            | System |   |
| * Unlume             | 2        | к      | <b>BEUirtualDi</b> | NTFS          | Partition              | 2326        | ĞŘ       | Healthu            | 0,000  |   |
| C:\Pr                | ogram    | File   | es\Symantec\B      | ackup E       | xec\PDDE Vol           | ume         |          |                    |        |   |
| Volume               | 3        |        | <b>BEVirtualDi</b> | NTFŜ          | Partition              | 1860        | GB       | Healthy            |        |   |
| Volume 4             | 4        |        | <b>BEVirtualDi</b> | NTFS          | Partition              | 2326        | GB       | Healthy            |        |   |
| Volume               | 5        |        | <b>BEVirtualDi</b> | NTFS          | Partition              | 1860        | GB       | Healthy            |        |   |
| 11 - 1               | 6        | E      |                    | FAT32         | Removable              | 117         | MB       | Healthy            |        |   |

Figure 18: Removing the assigned drive letter from the Backup Exec DSF

- 7. Reboot the system.
- 8. Un-pause the Job Queue on the Job Monitor tab.
- 9. If the DSF remains offline, restart the BE Services.
- 10. Once the BE devices are back on line, Dell recommends that you run a Verify job on at least one DSF backup and one non-DSF backup.

11. If the verify job indicates the media cannot be found, then Inventory the virtual disk and Catalog all of the media (with the exception of the OST scratch media). Then reattempt the verification job.

## Restoring the Dell Wallpaper

- 1. Open a windows file explorer.
- 2. Navigate to the C:\Windows\Web\Wallpaper folder.
- 3. Right-click on the file picador.jpg and select Set as desktop background.

|                 | oo (or) - minoono - web - waipi | -p * 🔟                    | J search wallpaper |       |
|-----------------|---------------------------------|---------------------------|--------------------|-------|
| e 🔻 📷 Edit 🔻 Ne | ew folder                       |                           |                    | •     |
| 🎍 rescache 🛛 📥  | Name *                          | Date modified             | Туре               | Size  |
| Resources       | Uindows                         | 7/14/2009 12:37 AM        | File folder        |       |
| schemas         | 💷 dell                          | 11/11/2009 11:43 AM       | Windows Theme File | 4 K   |
| security        | ELLWALL_800X600                 | 2/24/2009 5:06 PM         | JPEG image         | 113 8 |
| ServiceProfiles | ELLWALL_1024X768                | 2/24/2009 5:06 PM         | JPEG image         | 164 1 |
| iservicing      | ELLWALL_1280X960                | 2/24/2009 5:06 PM         | JPEG image         | 291   |
| Jetup           | ELLWALL_1600X1200               | 2/24/2009 5:06 PM         | JPEG image         | 385 H |
| SoftwareDistrit | 🔛 dellwall 1                    | 5/24/2006 4:11 PM         | JPEG image         | 1841  |
| Speech          | 🔛 dellwall2                     | 11/10/2006 1:14 PM        | JPEG image         | 705   |
| system          | 🔛 dellwall3                     | 5/24/2006 4:45 PM         | JPEG image         | 478   |
| System32        | 🔄 picador                       |                           | JPEG image         | 164   |
| SysWOW64        |                                 | Set as desktop background |                    |       |
| Japi Tapi       |                                 | Open nidi                 | _                  |       |
| Tasks           |                                 | Restore previous versions |                    |       |
| Je Temp         |                                 | Send to                   | ►                  |       |
|                 |                                 | Cut                       |                    |       |
| Vss             |                                 | Сору                      |                    |       |
| 📕 Web           |                                 | Create shortcut           | _                  |       |
| 📕 Wallpaper 👘   |                                 | Delete                    |                    |       |
| J WindowsMobile |                                 | Rename                    |                    |       |
| winsxs 💌        |                                 | Properties                |                    |       |

Figure 19: Restoring the Dell Wallpaper